# 请使用IE9.0以下版本登录管理系统

### 1 学生

请从研究生处主页左侧栏"新版研究生管理信息系统"登录,用户名为学号,密码为身份证 号后八位(第一次登陆需按要求填写相关信息,保存后退出,重新登录进入管理系统),如 不能登录请致电 021-51253165 进行处理。

| 用户名: | 0810101003 |
|------|------------|
| 密 码: | •••••      |
|      | 東 道 整 录    |

### 1.1 论文双盲抽查管理

### 1.1.1 学生盲审申请

应用场景:

已经开题并且培养环节完成撰写好学位论文,并且学位论文达到要求的硕士生可在网上申请论文盲审,并提交给管理部门审核。

#### 操作说明:

点击左边功能菜单【学位管理】->【论文双盲抽查管理】->【学生盲审申请】进入学生 盲审申请,如图 1.2.1-1

| 🗟 😋 论文开题管理                 | 1                           |            |          |                    |               |                         |                  |   |  |
|----------------------------|-----------------------------|------------|----------|--------------------|---------------|-------------------------|------------------|---|--|
| 🔄 论文开题申请                   | 💮 学生盲审申请                    |            |          |                    |               |                         |                  |   |  |
| 🗉 🧰 研究生发表成果奖励              |                             |            | 字生的      | 基本信息               |               |                         |                  |   |  |
| ■ 🔲 博士论文中期检查               |                             |            |          |                    |               |                         |                  |   |  |
| 🛛 🔜 傳士化乂里夏率恆侧<br>🗅 🍋 预答辩管理 | 学号:                         | 0210010067 |          | 姓名:                | 宋婷            | 证件号码:                   | 3123456789987123 |   |  |
|                            |                             | +          |          | 在47.               | 200068        | 位美尼次。                   | 西上               |   |  |
| 三 学生申请盲审                   | 1209-                       | <u>×</u>   | <u> </u> | 440.               | 2009级         | 和外国人                    |                  |   |  |
| 三 学生抽检查看                   | 学生类别:                       | 学历教育硕士     | *        | 入学年月:              | 2010-09-12    | 学院:                     | 建筑与城市规划学院        | Y |  |
| □ □ 论文答辩管理 □ □ 学位上报管理      | 专业:                         | 马克思主义哲学    | V        | 专业名称:              | 马克思主义哲学       | 导师姓名 <mark>(*)</mark> : | 李淑               |   |  |
| → 回 创新工程                   | 申请学位类别:                     | 博士         | <b>v</b> | 拟答辩日期 <b>(*)</b> : |               | 发表论文数(*):               |                  |   |  |
|                            | 论文题目 <mark>(*)</mark> :     |            |          |                    |               |                         |                  |   |  |
|                            | 论文关键词 <mark>(*)</mark> :    |            |          |                    |               |                         | 输入的关键词须为3-5个     |   |  |
|                            | 导师评定论文等级 <mark>(*)</mark> : | 请选择        | •        | 申请日期:              |               | 审核状态:                   | 学生修改             | T |  |
|                            | (*)为必镇页<br>② 保存   11 提交     |            |          |                    |               |                         |                  |   |  |
|                            |                             |            |          | 保存到数               | 据表中 提交给导师进行审核 |                         |                  |   |  |
|                            |                             |            |          |                    |               |                         |                  |   |  |
|                            |                             |            |          |                    |               |                         |                  |   |  |
|                            |                             |            |          |                    |               |                         |                  |   |  |
|                            |                             |            |          |                    |               |                         |                  |   |  |

#### 图 1.2.1-1

其中学生的基本信息不可以维护。其它项目填写(选择)好后(扒答辩时间、论文等 级、论文形式等信息自己根据实际情况填写或选择)

点击保存按钮 <sup>▶</sup>,学生可以把申请的盲审信息保存到数据表中。

点击提交按钮<sup>| 101 提交</sup>,学生可以把申请信息提交给管理部门审核。

如果学生对自己申请的信息有疑义,可以点击收回按钮 <sup>1</sup> <sup>如回</sup>,把已经提交给管理 部门,但是管理部门还没有审核的数据给收回。

学生分配盲审号之后,可以从从系统看到自己的盲审号,下图学生的盲审号是

## 上海市盲审号为: **19PXHK5JFV**, 如图 1.2.2-2

📑 学生盲审申请

| 1                           | 1020520008                 | 姓名:          | 郑凯         |    |   |  |  |
|-----------------------------|----------------------------|--------------|------------|----|---|--|--|
| 性别:                         | 男 🔻                        | 年级:          | 2010级      |    | • |  |  |
| 学生类别:                       | 普通硕士生 🔻                    | 入学年月:        | 2010-09-01 |    |   |  |  |
| 专业:                         | 体育赛事运作 🔹                   | 专业名称:        | 体育赛事运作     |    |   |  |  |
| 申请学位类别:                     | 请选择 ▼                      | 拟答辩日期(*):    | 2013-05-23 |    |   |  |  |
| 论文题目 <mark>(*)</mark> :     | 大型单项体育赛事申办的宏观经济环境评估专家系统的研究 |              |            |    |   |  |  |
| 论文关键词 <mark>(*)</mark> :    | 大型单项体育赛事 专家系统              | 宏观经济环        | 不境         |    |   |  |  |
| ≰生自评论文等级 <mark>(*)</mark> : | в •                        | 导师评定论文等级(*): | В          |    | • |  |  |
| 申请日期:                       | 2013-04-11                 | 审核状态:        | 盲审申请审核证    | 通过 | * |  |  |

💵 上海市双盲抽检

#### 图 1.2.2-2

点击盲检码下方的"<sup>IIII</sup> 上海市双盲抽检"按钮,是否抽中马上 知晓。不用再输入任何信息。

(特别提醒:分配到盲审号后,必须在本系统完成上海市双盲抽检,未经同意不得到别的网站进行上海市双盲抽检,如遇无法完成抽检时,应及时和学位办(021-51253165)联系,协助解决)